Google Forms

## Fiche-outil n° 08 Paramétrer une question fermée échelle

Que pensez-vous des locaux ?

4 -

▼ à

Non satisfaisant

Très satisfaisant

cterrier

page 1

-

Obligatoire

••• Échelle linéaire

0 0

| Question échelle linéaire |            |   |   |   |                   |
|---------------------------|------------|---|---|---|-------------------|
| Que pensez-vous de        | s locaux ? |   |   |   |                   |
|                           | 1          | 2 | 3 | 4 |                   |
| Non satisfaisant          | 0          | 0 | 0 | 0 | Très satisfaisant |

## 1. Paramétrer la question

- Saisissez le libellé de la question.
- Cliquez dans la zone de **Case à cocher** et sélectionnez le type **Échelle linéaire**.
- Choisissez le nombre de niveau : de 1 à 10.
- Saisissez les textes des étiquettes de la note minimum et de la note maximum
- Précisez éventuellement si la réponse est obligatoire.

## 2. Ajouter une description à une question

Une description permet de saisir un commentaire propre à la question au dessous du texte de la question.

- Activez, désactivez l'affichage d'une description en cliquant sur le bouton et activez l'option **Description**.

1

4

- Saisissez le texte souhaité au-dessous de la question.